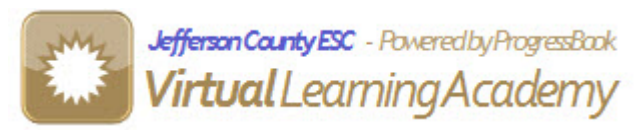

## **Threaded Discussion Instructions**

*Key point to remember* – the hierarchy of the threaded discussion is TOPIC – THREAD – POST

\* Only teachers can start the threaded discussion!\*

PHASE A: Creating a threaded discussion for all students in all classes!

**Step 1:** Click on the 💻 icon at the top right hand side of your teacher home page.

**Step 2:** Select your audience from the "Audience" dropdown. Notice the default is "All Students/All Classes", or you can dropdown to select a specific class.

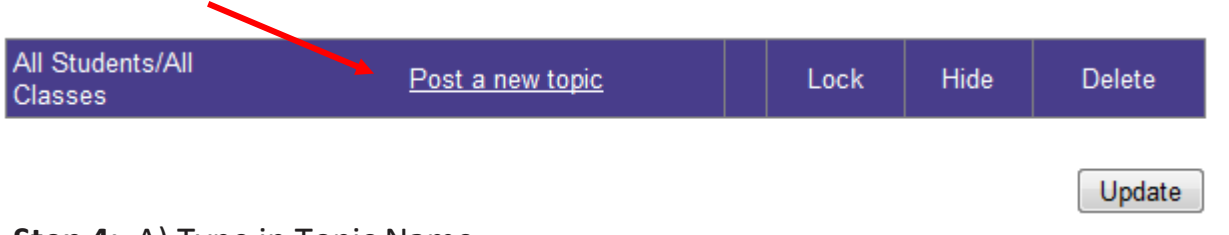

Step 4: A) Type in Topic Name.

B) Click on the box if you would like to alert your students of the new thread.

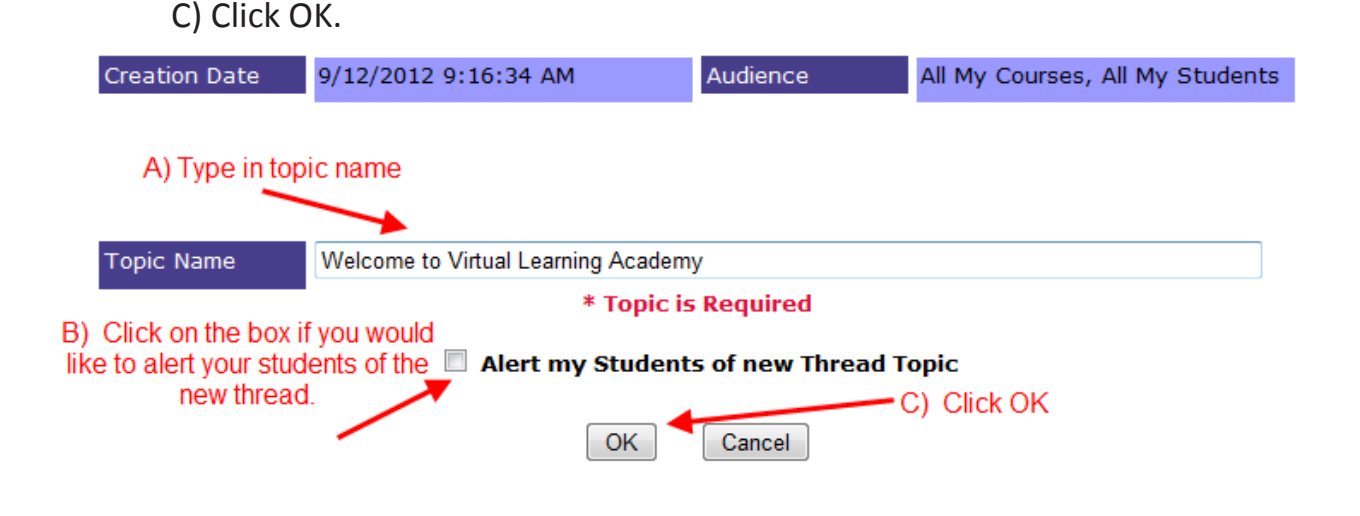

Below is the next screen you will see. *Notice you have several options for your new topic: Edit, Lock, Hide and Delete.* 

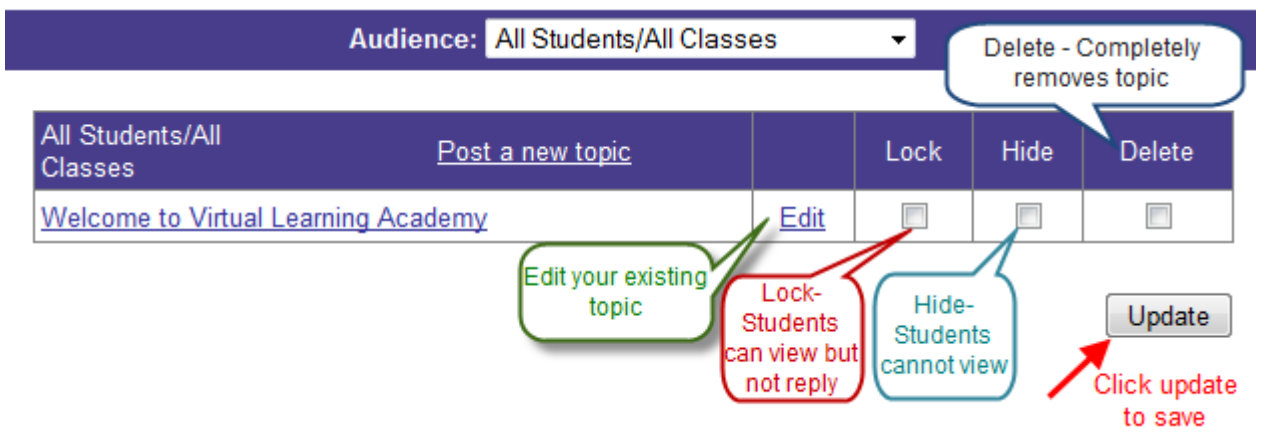

**Edit** – Click on edit if you wish to change your existing topic (*Welcome to the Virtual Learning Academy*).

Lock – Great to use when sending a welcome message, allows students to read your post but not respond back.

**Hide** – Great to use if you would not like students to view or reply to the post any longer. You still have the capability to open the post at a later date.

**Delete** – Use when you simply are finished with the post and do not intend on using in the future.

Update – Click update to save any changes.

**Step 5:** Click the topic name. (Welcome to the Virtual Learning Academy)

| Audience: All Students/All Classes - |                  |  |      |      |        |  |  |
|--------------------------------------|------------------|--|------|------|--------|--|--|
| All Students/All<br>Classes          | Post a new topic |  | Lock | Hide | Delete |  |  |
| Welcome to Virtual Learning Academy  |                  |  |      |      |        |  |  |
|                                      |                  |  |      |      | Update |  |  |

| Step 6: | Click the link | "Post a | new | Thread". |
|---------|----------------|---------|-----|----------|
|         |                |         |     |          |

| Forum > Welcome to Virtual                 | I Learning Academy                  |                      |                 |                 |                                  |        |
|--------------------------------------------|-------------------------------------|----------------------|-----------------|-----------------|----------------------------------|--------|
| Thread                                     | Author                              | Replies              | Views           | Last Post       | Thread Created                   | Delete |
| Post a new Thread                          |                                     |                      |                 |                 |                                  | Delete |
|                                            |                                     |                      |                 |                 |                                  |        |
|                                            |                                     |                      |                 |                 |                                  |        |
| <b>Step 7:</b> A) Typ                      | e the Subje                         | ct.                  |                 |                 |                                  |        |
| В) Тур                                     | e the Post.                         |                      |                 |                 |                                  |        |
| C) Clicl                                   | k Post butto                        | n.                   |                 |                 |                                  |        |
| Forum > Welcome to                         | o Virtual Learning A                | cademy >             | Post A New Th   | read            |                                  |        |
| Subject V                                  | Velcome to my c                     | lass! 🔶              |                 | A) Type the sub | ject                             |        |
|                                            |                                     |                      |                 |                 |                                  |        |
| Post                                       |                                     |                      |                 |                 |                                  |        |
| I would like to welc<br>you have questions | ome you on beh<br>s, please email i | alf of the Vi<br>me. | irtual Learning | Academy! I look | c forward to working with you. A | ls     |
|                                            |                                     |                      | <b>B</b> )      | Type the post   |                                  |        |
|                                            |                                     |                      |                 |                 | C) Click the post butto          | n      |
| Cancel                                     |                                     |                      |                 |                 |                                  | Post   |
|                                            | You may                             | y enter up t         | o 1000 charac   | ters. 850 chara | acters left.                     |        |

*Once you post* – you will see the following screen. Congratulations, you just started a threaded discussion for "All Students in All Classes"!

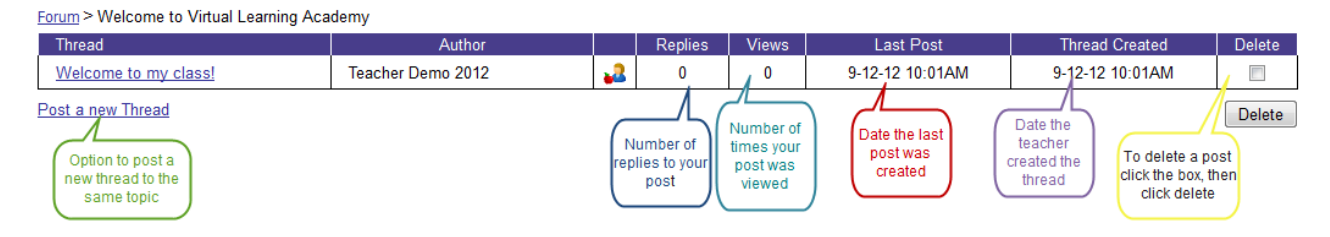

#### **PHASE B:** Creating a threaded discussion for a specific course!

**Step 1:** Click on the 💻 icon at the top right hand side of your teacher home page.

Step 2: A) Select specific Audience (the default is All Students/All Courses).

General course information:

B) Click Post a new topic.

|                     | Audience: VLA DEMO Elementa | ry 2011-12 🔻 |            |                |
|---------------------|-----------------------------|--------------|------------|----------------|
|                     |                             | A) Se        | lect a spe | cific audience |
| General Course Info | Post a new topic            | Lock         | Hide       | Delete         |
|                     | ×                           |              |            |                |
| Unit                | Post a new topic            | Lock         | Hide       | Delete         |
| B) Clic             | k post a new tonic          |              |            |                |
| B) Olic             | in post a new topic         |              |            | Update         |

Step 3: A) Type in Topic Name.

B) Click on the box if you would like to alert your students of the new thread.

C) Click OK.

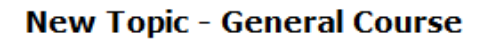

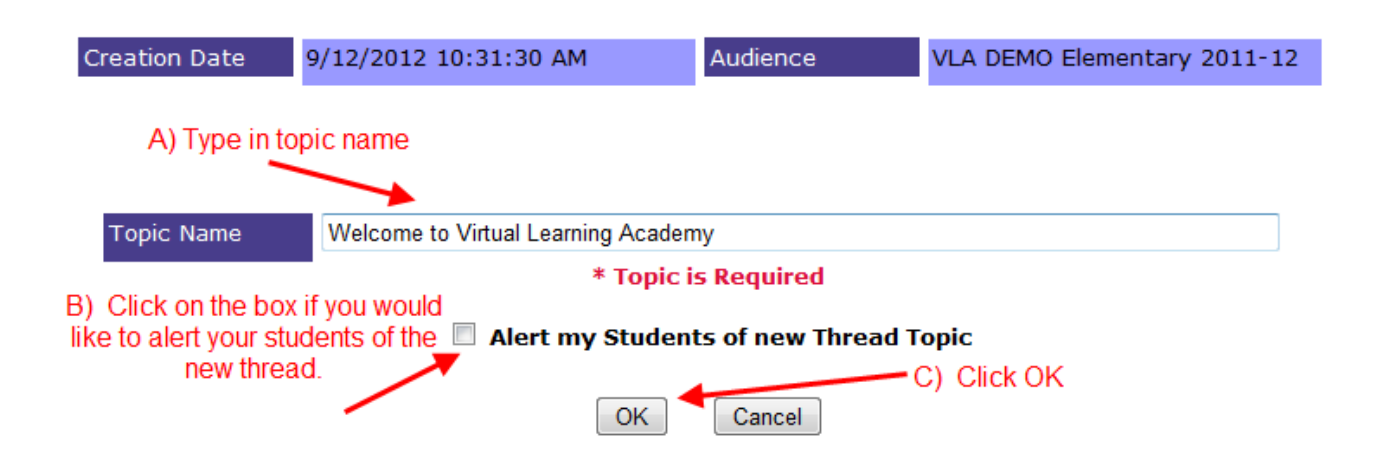

### **Step 4:** Click the topic name. (Welcome to the Virtual Learning Academy)

|                                                                   | Audience: VLA DEMO Elem                        | entary 2011-12  | •         |               |                 |
|-------------------------------------------------------------------|------------------------------------------------|-----------------|-----------|---------------|-----------------|
|                                                                   |                                                |                 |           |               |                 |
| General Course Info                                               | Post a new topic                               |                 | Lock      | Hide          | Delete          |
| Welcome to Virtual Learn                                          | ing Academy                                    | Edit            |           |               |                 |
| <b>K</b>                                                          |                                                |                 |           |               |                 |
| Unit                                                              | Post a new topic                               | Loc             | k         | Hide          | Delete          |
| $\backslash$                                                      |                                                |                 |           |               | Update          |
|                                                                   |                                                |                 |           |               |                 |
| Step 5: Click the link                                            | "Post a new Thread".                           |                 |           |               |                 |
| VLA DEMO Elementary 2011-12 > Welcome                             | to Virtual Learning Academy                    | Last Post       | т         | hread Created | Delete          |
| Post a new Thread                                                 |                                                |                 |           |               | Delete          |
|                                                                   |                                                |                 |           |               |                 |
| Step 6: A) Type the                                               | Subject.                                       |                 |           |               |                 |
| B) Type the I                                                     | Post.                                          |                 |           |               |                 |
| C) Click Post                                                     | button.                                        |                 |           |               |                 |
| VLA DEMO Elementary 20                                            | 11-12 > Welcome to Virtual L                   | earning Academ  | <u> </u>  | ost A Ne      | ew Thread       |
| Subject Welcome                                                   | to my class!                                   | A) Type the sub | ject      |               |                 |
|                                                                   |                                                |                 |           |               |                 |
| Post<br>I would like to welcome you<br>you have questions, please | on behalf of the Virtual Learning<br>email me. | Academy! I lool | forward   | d to workin   | g with you. As  |
|                                                                   | B)                                             | Type the post   |           |               |                 |
|                                                                   | -                                              |                 |           | C) Clickt     | the post button |
| Cancel                                                            |                                                |                 |           | 2, 2.000      |                 |
| Cancel                                                            | You may enter up to 1000 charact               | ters. 850 chara | acters le | ft.           | Post            |

**PHASE C:** Creating a threaded discussion for a specific unit within a specific course!

**Step 1:** Click on the 💻 icon at the top right hand side of your teacher home page.

Step 2: A) Select specific Audience.

Unit:

B) Click Post a new topic.

|                                | Audience: VLA DEMO Elementary | 2011-12 🔻 | ◀          | _              |  |  |
|--------------------------------|-------------------------------|-----------|------------|----------------|--|--|
|                                |                               | A) Se     | lect a spe | cific audience |  |  |
| General Course Info            | Post a new topic              | Lock      | Hide       | Delete         |  |  |
|                                |                               |           |            |                |  |  |
| Unit                           | Post a new topic              | Lock      | Hide       | Delete         |  |  |
|                                |                               |           |            |                |  |  |
| B) Click post a new topic Upda |                               |           |            |                |  |  |

**Step 3:** A) Select the specific Unit to start a thread.

B) Type a Topic Name.

C) Click the box to Alert Students of a new Thread.

D) Click OK.

**NOTE:** Step A and B are required fields.

#### New Topic - Course Unit

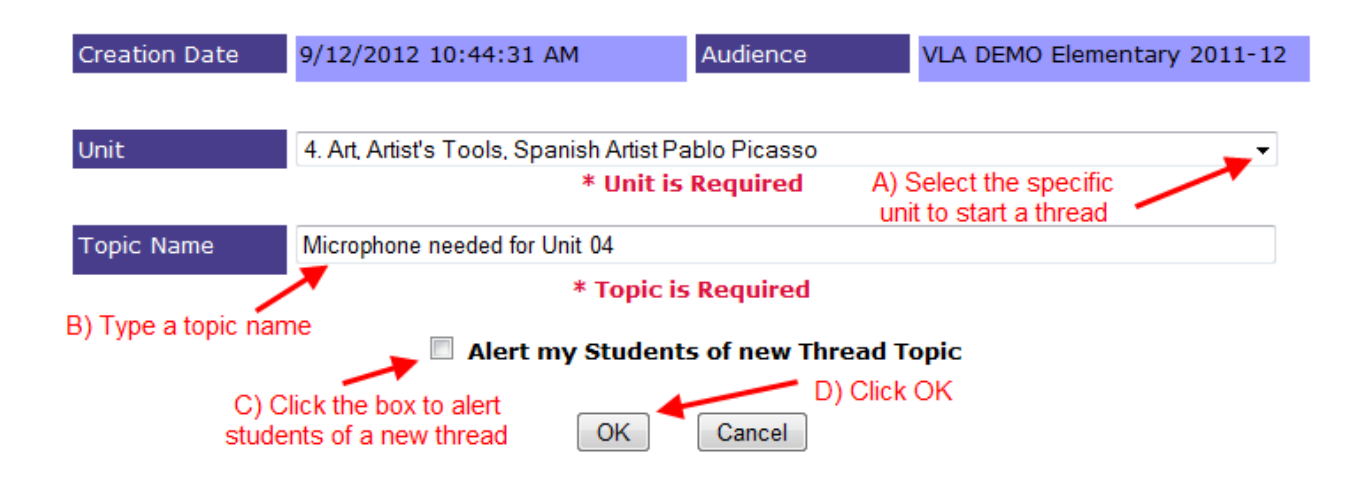

#### **Step 4:** Click the topic name.

|                                   |                                          | Audience: VL                          | A DEMO EI       | ementary    | / 2011-1    | 2 🔻        |            |              |
|-----------------------------------|------------------------------------------|---------------------------------------|-----------------|-------------|-------------|------------|------------|--------------|
| General                           | Course Info                              | Dost a r                              | www.tonic       |             |             | Lock       | Hide       | Doloto       |
| Welcom                            | e to Virtual Lear                        | ning Academy                          | iew topic       |             | Edit        | LUCK       | Titue      | Delete       |
| TTC/COM                           |                                          | ning / loadenity                      |                 |             | Lun         |            |            |              |
| Unit                              |                                          | Post a n                              | ew topic        |             |             | Lock       | Hide       | Delete       |
| 4                                 | Microphone ne                            | eded for Unit 04                      |                 |             | <u>Edit</u> |            |            |              |
|                                   | ×                                        | Click the topic na                    | ame             |             |             |            |            | Update       |
| tep 5:                            | Click the lin                            | K "Post a new<br>e needed for Unit 04 | Thread".        |             |             |            |            |              |
| hread                             | Author                                   | Replies                               | Views           | Last Post   | t           | Threa      | ad Created | Delete       |
|                                   |                                          |                                       |                 |             |             |            |            |              |
| ep 6: /                           | A) Type the S                            | Subject.                              |                 |             |             |            |            |              |
| I                                 | 3) Type the I                            | Post.                                 |                 |             |             |            |            |              |
| C                                 | Click Post k                             | outton.                               |                 |             |             |            |            |              |
| LA DEMO                           | Elementary 2011-12                       | > Microphone needed                   | l for Unit 04 > | Post A N    | ew Thre     | ad         |            |              |
| Subject                           | Recording                                | Audio                                 |                 |             |             |            |            |              |
|                                   |                                          |                                       | A) Type         | the subject | :t          |            |            |              |
| Post<br>As you hav<br>vill be sen | ve read in the Uni<br>t to me to evaluat | t 01 instructions, yo                 | u are require   | ed to use a | a microp    | hone to co | mplete rec | ordings that |
| 111 00 301                        |                                          | e. 🚽                                  |                 |             |             |            |            | orango mar   |
|                                   |                                          | B) Type the po                        | ost             |             |             |            |            | ordings that |

Cancel

You may enter up to 1000 characters. 858 characters left.

Post

# Below is what you see once a student replies to your post. <u>Forum > Thanksgiving > Thanksgiving Break</u>

| Thread: Thanksgiving Break                                                                | Select All                                                            | Delete                                              | Reply to Post                                                                                                    |                                     |
|-------------------------------------------------------------------------------------------|-----------------------------------------------------------------------|-----------------------------------------------------|----------------------------------------------------------------------------------------------------|-------------------------------------|
|                                                                                           | <u>Edit</u>                                                           |                                                     | Teacher has ability to add attachment or add recording                                                                                            | Add Attachment                      |
| TeacherDemo12 TeacherDemo12<br>(teacher)<br>11-1-11 10:13AM<br>Original post from teacher | Thanksgiving I<br>Will you be tra<br>have turkey fo<br>food at Thanks | Break<br>iveling for T<br>r our main o<br>sgiving?? | Thanksgiving? I always go to my parents' house for dinner. We have tor<br>course, but my sister-in-law doesn't like it so we have ham too. Do you | ıs of food! We<br>ı have a favorite |
|                                                                                           | <u>Edit</u> Delete [                                                  |                                                     | Teacher has ability to delete student post                                                                                                    |                                     |
| StudentDemo12 StudentDemo12<br>12-2-11 03:18PM<br>Student response to teacher's post      | RE: Thanksgiv<br>Had a great Ti                                       | ing Break<br>1anksgiving                            | g!! Thanks!                                                                                                    |                                     |
| Thread: Thanksgiving Break                                                                | Select All                                                            | Delete                                              | Reply to Post                                                                                                    |                                     |